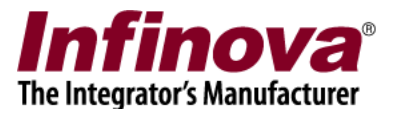

## Security Management System Camera Configuration Axis IP Device (Stream Profile Support)

## Introduction

Security Management System software supports several video source makes and models. This includes IP cameras, encoders, NVRs, DVRs etc.

This document describes the steps to for using 'Axis IP Device (Stream Profile Support)' video source type cameras in Security Management System System software.

All the latest models from Axis manufacturer include 'stream profile support'. To confirm stream profile support for the test camera –

- 1. Please access the test camera from Internet Explorer web browser.
- 2. Provide user name and password to login to the camera.
- 3. Click on the 'Setup' link to access the camera set up GUI

|                                                                                       | XIS M3044   | 4-V Network Camera | Live View   Setu | p I lelp |
|---------------------------------------------------------------------------------------|-------------|--------------------|------------------|----------|
| asic Setup                                                                            | Stream      | Profile List       |                  | 0        |
| ideo                                                                                  | Stream Prof | ile List           |                  |          |
| urten Stream                                                                          | Name        | Description        | Video enc.       | *        |
| Camera Settings<br>Overlay Image<br>Privacy Mask<br><b>ve View Config</b><br>etectors |             |                    |                  |          |
| plications                                                                            |             |                    |                  | ÷        |
| vents                                                                                 | Add         | Copy Modify Remove | )                |          |
| cordings                                                                              |             |                    |                  |          |
| nguages                                                                               |             |                    |                  |          |
| stem Options                                                                          |             |                    |                  |          |
|                                                                                       |             |                    |                  |          |

Infinova

4. In the left-hand side navigation bar, confirm that 'Video -> Stream Profiles' link is available

If the test camera does not have 'Video -> Stream Profiles' link available in the Internet Explorer, as explained above; the test camera does not support 'Stream Profiles'. Such camera can not be used in the Security Management System software as 'Axis IP Device (Stream Profile Support)' video source.

There may be other ways available to use such cameras in the Security Management System software. Please share the model number with the vendor and request for details to use such cameras with Security Management System software.

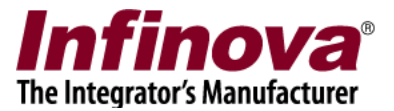

## **Camera Configuration**

The camera configuration includes adding 2 stream profiles to the camera. One for high resolution video stream and another one for the low resolution video stream. This section lists the steps for the same.

- 1. Please access the test camera from Internet Explorer web browser.
- 2. Provide user name and password to login to the camera.
- 3. Click on the 'Setup' link to access the camera set up GUI.

|                                                                     | 1004        | 4-V Network Califera | Live view i Setu | Pleip |
|---------------------------------------------------------------------|-------------|----------------------|------------------|-------|
| sic Setup                                                           | Stream      | Profile List         |                  | 0     |
| •                                                                   | Stream Prof | ile List             |                  |       |
| on Stream                                                           | Name        | Description          | Video enc.       | *     |
| verlay Image<br>ivacy Mask<br>• View Config<br>ectors<br>olications | Add         | Conv Modify Remai    |                  | ¥     |
| ordings                                                             | Add         | Copy Modify Remov    | e                |       |
| uages                                                               |             |                      |                  |       |
| em Options                                                          |             |                      |                  |       |
|                                                                     |             |                      |                  |       |

- 4. From the left-hand side navigation bar, click on the 'Video -> Stream Profiles' link.
- 5. This will display the list of available stream profiles.
- 6. Click on the 'Add..' button available below the profiles list to add a new stream profile. This will pop up 'Stream Profile Settings' page

| 192.168.1.165/opera    | tor/streamprofile.shtml?id=33&action | on=add                |
|------------------------|--------------------------------------|-----------------------|
| troom Drofil           | o Cottingo                           | 0                     |
| ream Profile           | e settings                           |                       |
| file name: HighRes     | Vid                                  | leo encoding: H.264 V |
| scription:             |                                      |                       |
| Image H.264            |                                      |                       |
| mage Appearance        |                                      |                       |
| Resolution:            | 800x600 🔻 pixels                     |                       |
| Compression:           | 30                                   |                       |
| Color setting:         | Color                                |                       |
| Mirror image:          | Off                                  |                       |
| /ideo Stream           |                                      |                       |
| 🖉 Maximum frame rab    | e:                                   |                       |
|                        | Unlmited                             |                       |
|                        | Limited to 25 [125] for              |                       |
|                        | - annual to an famal the             |                       |
| eview                  |                                      | at a second           |
| w image while configur | ing.                                 | Show                  |
|                        |                                      |                       |

7. Under 'Stream Profile' section, type the 'Profile name' as 'HighRes' (without quotes)

Note – It is possible to type any text for profile name, however this same text needs to be used while adding the camera in Security Management System software as 'Axis IP Device (Stream Profile Support)' video source. In this document, we will be using specific texts for profile names.

- 8. Select 'Video encoding' as 'H.264'
- 9. Select 'H.264' tab
- 10. Under 'H.264' tab, 'Image Appearance' section, please enable 'Resolution' checkbox. And select the resolution in pixels. This resolution is for high resolution stream and can be selected as highest resolution, as per the project / deployment requirement.
- 11. Under 'Video Stream' section, select 'Maximum frame rate' checkbox. And specify the maximum frame rate as per the project / deployment requirement.
- 12. Click on the 'OK' button to save the configuration; and to close the 'Stream Profile Settings' page.

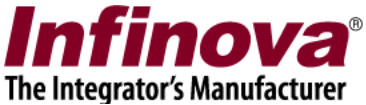

13. The newly configured 'HighRes' stream profile will now be displayed in the list of configured stream profiles.

|                                                                         | XIS M3044    | -V Network Camera  | Live View   Setup | Help |
|-------------------------------------------------------------------------|--------------|--------------------|-------------------|------|
| Basic Setup                                                             | Stream       | Profile List       |                   | 0    |
| Video                                                                   | Stream Profi | le List            |                   |      |
| Video Stream                                                            | Name         | Description        | Video enc.        | *    |
| ONVIF Media Profile<br>Camera Settings<br>Overlay Image<br>Privacy Mask | es HighRes   |                    | յթաց<br>h264      |      |
| Live View Config                                                        |              |                    |                   |      |
| Detectors                                                               |              |                    |                   |      |
| Applications                                                            |              |                    |                   | -    |
| ents                                                                    | Add          | Copy Modify Remove |                   |      |
| lecordings                                                              |              |                    |                   |      |
|                                                                         |              |                    |                   |      |

14. Click on the 'Add..' button available below the profiles list to add a new stream profile. This will pop up 'Stream Profile Settings' page

|                               |                            |                         | nfinova                   |
|-------------------------------|----------------------------|-------------------------|---------------------------|
|                               |                            | The                     | Integrator's Manufacturer |
| <b></b>                       |                            |                         |                           |
| ① 192.168.1.165/operator      | /streamprofile.shtml?id=36 | &action=add             |                           |
| •                             |                            |                         |                           |
| Stream Profile                | Settings                   |                         | 0                         |
| Stream Profile                |                            |                         |                           |
| Profile name: LowRes          |                            | Video encoding: H.264 🔻 |                           |
| Description:                  |                            |                         |                           |
| Image H.264                   |                            |                         |                           |
| Image Annearance              |                            |                         |                           |
| Resolution:                   | 320x240 🔻 pixels           |                         |                           |
| Compression:                  | 30                         |                         |                           |
| Color setting:                | Color                      |                         |                           |
| Mirror image:                 | Off                        |                         |                           |
| Video Stream                  |                            |                         |                           |
| Maximum frame rate:           |                            |                         |                           |
|                               | Unlmited                   |                         |                           |
|                               | Limited to 25 [125]        | ] fps                   |                           |
| Preview                       |                            |                         |                           |
| View image while configuring. |                            | Show                    | ,                         |
|                               | OK Cancel                  | ]                       |                           |

15. Under 'Stream Profile' section, type the 'Profile name' as 'LowRes' (without quotes)

Note – It is possible to type any text for profile name, however this same text needs to be used while adding the camera in Security Management System software as 'Axis IP Device (Stream Profile Support)' video source. In this document, we will be using specific texts for profile names.

- 16. Select 'Video encoding' as 'H.264'
- 17. Select 'H.264' tab
- 18. Under 'H.264' tab, 'Image Appearance' section, please enable 'Resolution' checkbox. And select the resolution in pixels. This resolution is for low resolution stream. It is recommended to choose a resolution close to 320X240 pixels for this stream profile.
- 19. Under 'Video Stream' section, select 'Maximum frame rate' checkbox. And specify the maximum frame rate same as the one selected for the HighRes stream profile.
- 20. Click on the 'OK' button to save the configuration; and to close the 'Stream Profile Settings' page.

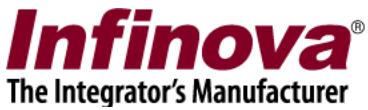

- 21. The newly configured 'LowRes' stream profile will now be displayed in the list of configured stream profiles.
- 22. The camera configuration is complete now. Close the web page.

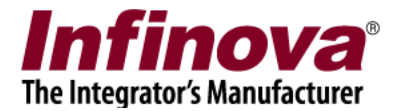

## Adding Camera in Security Management System

- 1. Please execute the 'Security Management System server software' from the desktop shortcut or from the programs menu shortcut
- 2. Navigate to the 'Video devices -> Channels' page from the left hand side navigation menu

| 192.168.1.244           | 1 | Vid | eo devic | es → Channels |               |            |             |             |    |
|-------------------------|---|-----|----------|---------------|---------------|------------|-------------|-------------|----|
| Site_00270E0C3452       | 1 |     |          | 5 <b>N</b>    |               |            |             |             |    |
| Video devices           |   |     | 97 H     | 7 🗶 🖉         | <b>鄧 🕅</b>    | S 🔚 🗡      |             | <b>~</b>    |    |
| Channels                |   |     | Sr No.   | Channel Name  | Camera Status | Channel ID | Description | Video Strea | 2  |
| Sequences               |   |     |          |               |               |            |             |             |    |
| Audio devices           |   |     |          |               |               |            |             | _           | Ξ  |
| Device groups           |   |     |          |               |               |            |             |             |    |
| Alarm groups            |   |     |          |               |               |            |             |             | 6  |
| Status                  |   |     |          |               |               |            |             |             | 1  |
| Reports and Export      | Е |     |          |               |               |            |             |             |    |
| Communication           |   |     |          |               | N             |            |             |             |    |
| Security devices        |   |     |          |               | 18            |            |             |             |    |
| Keyboards and Joysticks |   |     |          |               |               |            |             |             |    |
| Users and Privileges    |   |     |          |               |               |            |             |             |    |
| Alarm management        |   |     |          |               |               |            |             |             | -  |
| Data management         |   |     |          |               |               |            |             |             | ~  |
| Remote backup           |   |     |          |               |               |            |             |             | Û  |
| Tasks                   |   |     | 1        |               |               |            |             |             | Į. |
| Linked servers          |   |     |          |               |               |            |             |             | -  |
| Server settings         |   |     |          |               |               |            |             |             |    |

3. Click on the 'Add video channel..' button. This will pop up the 'Add video channel' dialog box.

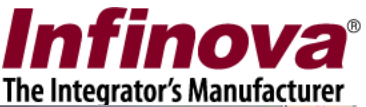

| Channel Name: Cam152<br>Channel ID: VC_ Cam152<br>Channel Description: Cam152<br>Video Source Type: Axis IP Device (Stream Profile Support)<br>IP address: 192, 168, 1, 165<br>User name: root<br>Password: ••••<br>HTTP Port: 80<br>RTSP Port: 554<br>Camera number: 1<br>Audio support:<br>Display stream 1<br>Stream type: H.264<br>Profile: LowRes<br>Recording stream<br>Select stream: Use display stream 2<br>Stream type: H.264<br>Profile: Bandwidth<br>Name Stream type: H.264<br>Profile: Bandwidth                                                                                                    | video channel         |                   |                              |                            | L. |
|----------------------------------------------------------------------------------------------------|-----------------------|-------------------|------------------------------|----------------------------|----|
| Channel Description: Cam152<br>Channel Description: Cam152<br>Video Source Type: Axis IP Device (Stream Profile Support)<br>IP address: 192 . 168 . 1 . 165<br>User name: root<br>Password: ••••<br>HTTP Port: 80<br>RTSP Port: 554<br>Camera number: 1<br>Audio support:<br>Display stream 1<br>Stream type: H.264<br>Profile: LowRes<br>Recording stream<br>Select stream: Use display stream 2<br>Stream type: H.264<br>Profile: HighRes<br>Motion detection and video analytics stream<br>Select stream: Use display stream 1<br>Stream type: H.264<br>Profile: Bandwidth                                                                                                    | c                     | hannel Name: C    | am152                        |                            |    |
| Channel Description: Cam152<br>Video Source Type: Axis IP Device (Stream Profile Support)<br>IP address: 192,168,1,165<br>User name: root<br>Password: ••••<br>HTTP Port: 80<br>RTSP Port: 554<br>Camera number: 1<br>Audio support:<br>Display stream 1<br>Stream type: H.264<br>Profile: LowRes<br>Select stream: Use different stream<br>Select stream: Use different stream<br>Select stream: Use display stream 2<br>Stream type: H.264<br>Profile: Bandwidth<br>Notion detection and video analytics stream<br>Select stream: Use display stream 1<br>Stream type: H.264<br>Profile: Bandwidth                                                                                                    |                       | Channel ID: V     | C_ Cam152                    |                            |    |
| Video Source Type: Axis IP Device (Stream Profile Support)  IP address: 192,168,1,165 User name: root Password: •••• HTTP Port: 80 RTSP Port: 554 Camera number: 1 Audio support:  Display stream 1 Stream type: H.264 Profile: LowRes  Select stream: Use display stream 2 Stream type: H.264 Profile: Use display stream 2 Stream type: H.264 Profile: Bandwidth  Video Source Type: Axis IP Device (Stream Profile Support)                                                                                                    | Chann                 | el Description: C | am152                        |                            |    |
| IP address:       192,168,1,1,165         User name:       root         Password:          HTTP Port:       80         RTSP Port:       554         Camera number:       1         Audio support:                                                                                                    | Video                 | Source Type: Ax   | is IP Device (Stream Profile | Support)                   | •  |
| User name:       root         Password:          HTTP Port:       80         RTSP Port:       554         Camera number:       1         Audio support:       1         Display stream 1                                                                                                    |                       | IP address: 1     | 92 . 168 . 1 . 165           | 2                          |    |
| Password: ••••<br>HTTP Port: 80<br>RTSP Port: 554<br>Camera number: 1<br>Audio support:<br>Display stream 1<br>Stream type: H.264 •<br>Profile: LowRes<br>Select stream: Use different stream<br>Stream type: H.264 •<br>Profile: HighRes<br>Motion detection and video analytics stream<br>Select stream: Use display stream 2<br>Select stream: Use display stream 1<br>Stream type: H.264 •<br>Profile: Bandwidth                                                                                                    |                       | User name: ro     | ot                           |                            |    |
| HTTP Port: 80<br>RTSP Port: 554<br>Camera number: 1<br>Audio support:<br>Display stream 1<br>Stream type: H.264 •<br>Profile: LowRes<br>Recording stream<br>Select stream: Use display stream 2<br>Stream type: H.264 •<br>Profile: HighRes<br>Motion detection and video analytics stream<br>Select stream: Use display stream 1<br>Stream type: H.264 •<br>Profile: Bandwidth                                                                                                    |                       | Password: ••      | •••                          | J                          |    |
| RTSP Port: 554<br>Camera number: 1<br>Audio support:<br>Display stream 1<br>Stream type: H.264 •<br>Profile: LowRes<br>Recording stream<br>Select stream: Use display stream 2<br>Stream type: H.264 •<br>Profile: HighRes<br>Motion detection and video analytics stream<br>Select stream: Use display stream 2<br>Stream type: H.264 •<br>Profile: Bandwidth<br>Profile: Bandwidth                                                                                                    |                       | HTTP Port: 80     | D                            |                            |    |
| Camera number: 1<br>Audio support:<br>Display stream 1<br>Stream type: H.264 •<br>Profile: LowRes<br>Select stream: Use different stream<br>Select stream: Use display stream 2<br>Stream type: H.264 •<br>Profile: HighRes<br>Motion detection and video analytics stream<br>Select stream: Use display stream 2<br>Stream type: H.264 •<br>Profile: Bandwidth<br>Display stream 2<br>Stream type: H.264 •<br>Profile: Bandwidth                                                                                                    |                       | RTSP Port: 5      | 54                           |                            |    |
| Audio support:<br>Display stream 1<br>Stream type: H.264<br>Profile: LowRes<br>Select stream: Use different stream<br>Stream type: H.264<br>Profile: HighRes<br>Motion detection and video analytics stream<br>Select stream: Use display stream 2<br>Stream type: H.264<br>Profile: Bandwidth<br>Stream type: H.264<br>Profile: Bandwidth<br>Stream type: H.264<br>Profile: Bandwidth<br>Stream type: H.264<br>Profile: Bandwidth<br>Stream type: H.264<br>Stream type: H.264<br>Profile: Bandwidth<br>Stream type: H.264<br>Stream type: H.264<br>Stream type: H.264<br>Stream type: H.264<br>Profile: Bandwidth<br>Stream type: H.264<br>Stream type: H.264<br>St | Ca                    | mera number: 1    |                              |                            |    |
| Display stream 1<br>Stream type: H.264 •<br>Profile: LowRes Display stream 2<br>Select stream: Use different stream<br>Stream type: H.264 •<br>Stream type: H.264 •<br>Profile: Bandwidth Display stream 2<br>Select stream: Use display stream 1<br>Stream type: H.264 •<br>Profile: Bandwidth Display stream 2<br>Select stream: Use display stream 1<br>Stream type: H.264 •<br>Profile: Bandwidth Display stream 2<br>Select stream: Use display stream 1<br>Stream type: H.264 •<br>Profile: Bandwidth                                                                                                    | 4                     | Audio support: 📃  |                              |                            |    |
| Stream type:       H.264       Image: Constraint of the stream of the stream of                                                                                                    | )isplay stream 1      |                   | Display stream 2             |                            |    |
| Profile: LowRes Stream type: H.264 •<br>Profile: HighRes Motion detection and video analytics stream Select stream: Use display stream 2 •<br>Stream type: H.264 •<br>Profile: Bandwidth Profile: Bandwidth                                                                                                    | Stream type: H.264    | -                 | Select stream:               | Use different stream       | •  |
| Recording stream         Select stream:       Use display stream 2         Stream type:       H.264         Profile:       Bandwidth    Profile: Bandwidth Profile: Bandwidth Profile: Band                                                                                                    | Profile: LowR         | es                | Stream type:                 | H.264 •                    |    |
| Recording stream Select stream: Use display stream 2 Stream type: H.264 Profile: Bandwidth Motion detection and video analytics stream Select stream: Use display stream 1 Stream type: H.264 Profile: Bandwidth                                                                                                    |                       |                   | Profile:                     | HighRes                    |    |
| Select stream:     Use display stream 2     Image: Select stream:     Use display stream 1       Stream type:     H.264     Image: Stream type:     H.264       Profile:     Bandwidth     Profile:     Bandwidth                                                                                                    | lecording stream      |                   | Motion detection             | and video analytics stream |    |
| Stream type:     H.264         Profile:     Bandwidth     Bandwidth                                                                                                    | Select stream: Use di | splay stream 2    | Select stream:               | Use display stream 1       | *  |
| Profile: Bandwidth Profile: Bandwidth                                                                                                    | Stream type: H.264    | *                 | Stream type:                 | H.264 -                    |    |
|                                                                                                    | Profile: Bandy        | width             | Profile:                     | Bandwidth                  |    |
|                                                                                                    |                       |                   |                              |                            | -  |
|                                                                                                    |                       |                   | 0                            |                            |    |

- 4. Select 'Video Source Type' as 'Axis IP Device (Stream Profile Support)'.
- 5. Specify camera IP address, camera login username and password
- 6. Under 'Display Stream 1', select 'Stream type' as 'H.264' and specify 'Profile' as 'LowRes'. This should be same text which is used while configuring 'low resolution stream profile' in the camera; as per step 15 under 'Camera Configuration' section of this document.
- 7. Under 'Display Stream 2', select 'Stream type' as 'H.264' and specify 'Profile' as 'HighRes'. This should be same text which is used while configuring 'high resolution stream profile' in the camera; as per step 7 under 'Camera Configuration' section of this document.
- 8. Under 'Recording stream', select 'User display stream 2' option if recording is required at high resolution. Or select 'Use display stream 1' option if recording is required at low resolution.

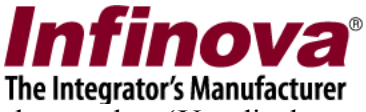

- 9. Under 'Motion detection and video analytics stream', please select 'Use display stream 1' option.
- 10. Click on the 'Add' button to complete the configuration and to finish adding the camera in Security Management System server software for monitoring.